## Alibaba Cloud

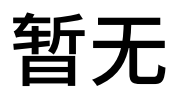

**Best Practices** 

Issue: 20190422

MORE THAN JUST CLOUD |

#### Legal disclaimer

Alibaba Cloud reminds you to carefully read and fully understand the terms and conditions of this legal disclaimer before you read or use this document. If you have read or used this document, it shall be deemed as your total acceptance of this legal disclaimer.

- 1. You shall download and obtain this document from the Alibaba Cloud website or other Alibaba Cloud-authorized channels, and use this document for your own legal business activities only. The content of this document is considered confidential information of Alibaba Cloud. You shall strictly abide by the confidentiality obligations. No part of this document shall be disclosed or provided to any third party for use without the prior written consent of Alibaba Cloud.
- 2. No part of this document shall be excerpted, translated, reproduced, transmitted, or disseminated by any organization, company, or individual in any form or by any means without the prior written consent of Alibaba Cloud.
- 3. The content of this document may be changed due to product version upgrades , adjustments, or other reasons. Alibaba Cloud reserves the right to modify the content of this document without notice and the updated versions of this document will be occasionally released through Alibaba Cloud-authorized channels. You shall pay attention to the version changes of this document as they occur and download and obtain the most up-to-date version of this document from Alibaba Cloud-authorized channels.
- 4. This document serves only as a reference guide for your use of Alibaba Cloud products and services. Alibaba Cloud provides the document in the context that Alibaba Cloud products and services are provided on an "as is", "with all faults " and "as available" basis. Alibaba Cloud makes every effort to provide relevant operational guidance based on existing technologies. However, Alibaba Cloud hereby makes a clear statement that it in no way guarantees the accuracy, integrity , applicability, and reliability of the content of this document, either explicitly or implicitly. Alibaba Cloud shall not bear any liability for any errors or financial losses incurred by any organizations, companies, or individuals arising from their download, use, or trust in this document. Alibaba Cloud shall not, under any circumstances, bear responsibility for any indirect, consequential, exemplary, incidental, special, or punitive damages, including lost profits arising from the use

or trust in this document, even if Alibaba Cloud has been notified of the possibility of such a loss.

- 5. By law, all the content of the Alibaba Cloud website, including but not limited to works, products, images, archives, information, materials, website architecture, website graphic layout, and webpage design, are intellectual property of Alibaba Cloud and/or its affiliates. This intellectual property includes, but is not limited to, trademark rights, patent rights, copyrights, and trade secrets. No part of the Alibaba Cloud website, product programs, or content shall be used, modified , reproduced, publicly transmitted, changed, disseminated, distributed, or published without the prior written consent of Alibaba Cloud and/or its affiliates . The names owned by Alibaba Cloud shall not be used, published, or reproduced for marketing, advertising, promotion, or other purposes without the prior written consent of Alibaba Cloud. The names owned by Alibaba Cloud include, but are not limited to, "Alibaba Cloud", "Aliyun", "HiChina", and other brands of Alibaba Cloud and/or its affiliates, which appear separately or in combination, as well as the auxiliary signs and patterns of the preceding brands, or anything similar to the company names, trade names, trademarks, product or service names, domain names, patterns, logos, marks, signs, or special descriptions that third parties identify as Alibaba Cloud and/or its affiliates).
- 6. Please contact Alibaba Cloud directly if you discover any errors in this document.

Issue: 20190422

### **Generic conventions**

Table -1: Style conventions

| Style           | Description                                                                                                    | Example                                                                                                    |
|-----------------|----------------------------------------------------------------------------------------------------|----------------------------------------------------------------------------------------------------|
|                 | This warning information<br>indicates a situation that will<br>cause major system changes,<br>faults, physical injuries, and other<br>adverse results. | <b>Danger:</b><br>Resetting will result in the loss of<br>user configuration data.                                |
|                 | This warning information<br>indicates a situation that may<br>cause major system changes,<br>faults, physical injuries, and other<br>adverse results.  | Warning:<br>Restarting will cause business<br>interruption. About 10 minutes are<br>required to restore business. |
|                 | This indicates warning informatio<br>n, supplementary instructions,<br>and other content that the user<br>must understand.                             | • Notice:<br>Take the necessary precautions<br>to save exported data containing<br>sensitive information.         |
|                 | This indicates supplemental<br>instructions, best practices, tips,<br>and other content that is good to<br>know for the user.                          | Note:<br>You can use Ctrl + A to select all<br>files.                                                             |
| >               | Multi-level menu cascade.                                                                                                    | Settings > Network > Set network<br>type                                                                          |
| Bold            | It is used for buttons, menus<br>, page names, and other UI<br>elements.                                                                               | Click OK.                                                                                                    |
| Courier<br>font | It is used for commands.                                                                                                    | Run the cd / d C :/ windows<br>command to enter the Windows<br>system folder.                                     |
| Italics         | It is used for parameters and variables.                                                                                                    | bae log list<br>instanceid Instance_ID                                                                            |
| [] or [a b]     | It indicates that it is a optional<br>value, and only one item can be<br>selected.                                                                     | ipconfig [-all -t]                                                                                                |

| Style       | Description                                                                        | Example                          |
|-------------|------------------------------------------------------------------------------------|----------------------------------|
| {} or {a b} | It indicates that it is a required<br>value, and only one item can be<br>selected. | <pre>swich {stand   slave}</pre> |

### Contents

| Legal disclaimer                                           | . I |
|------------------------------------------------------------|-----|
| Generic conventions                                        | . I |
| 1 Use Internet Shared Bandwidth to simplify the management |     |
| of the Internet egress                                     | .1  |

# 1 Use Internet Shared Bandwidth to simplify the management of the Internet egress

You can add EIPs in a region to an Internet Shared Bandwidth instance to uniformly manage the Internet egress. You can adjust the peak bandwidth at any time to handle traffic fluctuation.

Add an ECS instance without an EIP to Internet Shared Bandwidth

If you do not have an available EIP, you can create an EIP when adding it to an Internet Shared Bandwidth instance, and then bind the EIP to a cloud resource.

To create an EIP and add it to Internet Shared Bandwidth, complete these steps:

- 1. Log on to the Internet Shared Bandwidth console.
- 2. Select the region of the ECS instance, and click Buy Internet Shared Bandwidth.
- 3. Select the billing method and peak bandwidth on the purchase page according to your needs and complete the payment.

For more information, see Create an Internet Shared Bandwidth instance.

- 4. Find the newly created Internet Shared Bandwidth and click Add IP.
- 5. On the Add IP page, click Buy EIP and add to Bandwidth Package.

The system automatically creates the specified amount of EIPs and adds them to the Internet Shared Bandwidth instance.

- 6. Find the newly created Internet Shared Bandwidth, and click Manage in the Actions column.
- 7. In the left-side navigation pane, click Shared Bandwidth IPs, find the newly added EIP and click Bind.
- 8. In the displayed dialog box, complete these steps:
  - a. In the Instance Type list, select ECS Instance.
  - b. Select the ECS instance to bind and click OK.

#### Add an ECS instance bound with an EIP to Internet Shared Bandwidth

If your ECS instance is already bound with an EIP, you only need to add the EIP of the ECS instance to an Internet Shared Bandwidth instance to manage the Internet bandwidth of the ECS instance.

- 1. Log on to the Internet Shared Bandwidth console.
- 2. Select the region of the Internet Shared Bandwidth.
- 3. Find the target Internet Shared Bandwidth instance and click Add IP.
- 4. On the Add IP page, click Select from EIP list.

#### Note:

After the EIP is added to the Internet Shared Bandwidth instance, its peak bandwidth becomes that of the instance. Meanwhile, billing on the EIP stops and no traffic fee is charged on the EIP.

Add an ECS instance with a public IP to Internet Shared Bandwidth

If your ECS instance uses an allocated public IP, you can change it to an EIP and then add the EIP to Internet Shared Bandwidth.

- 1. Log on to the ECS Console.
- 2. Select the region of your ECS instance.
- 3. Find your ECS instance, click More > Network and Security Group > Convert to EIP. In the displayed dialog box, click OK.
- 4. Add the ECS instance to the Internet Shared Bandwidth. For more information, see *Add an ECS instance with an EIP to the Internet shared bandwidth*.